## Udfyld holdseddel

Denne vejledning søger at hjælpe med at få udfyldt en holdseddel for Badminton Københavns klubber. Vejledningen er lavet for førstegangsbrugere og er derfor en step-by-step vejledning. Oplever du problemer med vejledningen kan du kontakte Badminton København på holdturnering@kbkr.dk.

Vi anbefaler at man prøver at gå igennem vejledningen (og samtidig på badmintonpeople) før man skal udfylde, og derved kan kontakte kredsen i god tid, eller sin egen klub såfremt man ikke har de rigtige rettigheder.

Før du kan gå i gang er der følgende krav:

- Adgang til internettet
- Oprettet en profil på badmintonpeople
- Oprettet med holdturneringsrettigheder på badmintonpeople (dette skal du have din klub til)
- Kan finde den relevante holdseddel (se eventuelt vejledningen "Indrapporter resultat")
- Alle spillere i holdkampen er oprettet i badmintonpeople (hjemmeholdets ansvar)

| Holdsedlen er<br>opbygget på følgende<br>vis. | Indberet resultat          Gem       Gem kladde   Annuller   Udskriv holdseddel   Udskriv blank holdseddel         Kampnr 141169       Rake 1 9/21/2014         Runde 1 9/21/2014       Række BADKBH U111 1.serie Pulje 1         Tid       9/21/2014 10:00 AM         Indberet       Indberet         Image: alle resultater in kun samlet resultat for holdkamp in kun holdopstillinger in kun holdopstilling hjemmehold         Hvidovre in - in KBK Kbh.         Afgjort uden kamp (afbud/udeblivelse) |          |          |            |   |            |                         |  |
|-----------------------------------------------|----------------------------------------------------------------------------------------------------|----------|----------|------------|---|------------|-------------------------|--|
|                                               |                                                                                                    | Hvidovre | KBK Kbh. | 1          | 2 | 3          | Vinder<br>W.O.<br>Hjælp |  |
|                                               | 1. DD                                                                                                    |          |          | 0.0        |   | <b>-</b> - |                         |  |
|                                               | 1. HD                                                                                                    |          |          | <b>-</b> - |   | <b>_</b> - |                         |  |
|                                               | 2. HD                                                                                                    |          |          |            | - | <b>-</b> - | •                       |  |
|                                               | 1. DS                                                                                                    |          |          | -          | - | -          |                         |  |
|                                               | 2. DS                                                                                                    |          |          | -          | - | -          |                         |  |
|                                               | 1. HS                                                                                                    |          |          | -          | - | -          | •                       |  |
|                                               | 2. HS                                                                                                    |          |          | -          | - | -          |                         |  |
|                                               | 3. HS                                                                                                    |          |          | -          | - | -          | -                       |  |
| 4. HS                                         |                                                                                                    |          |          |            |   |            |                         |  |
|                                               | Reserver                                                                                                    |          |          |            |   |            |                         |  |
|                                               | 1000111                                                                                                    | Hvidovre | KBK Kbh. |            |   |            |                         |  |
|                                               | Tilføj                                                                                                    |          | Tilføj   |            |   |            |                         |  |
|                                               |                                                                                                    |          |          |            |   |            |                         |  |

| Når kampen er ovre<br>skal du udfylde:<br>• Resultat af<br>holdkamp<br>• Spillere<br>• Resultat af de<br>enkelte kampe<br>• Eventuelle<br>reserver | Indberet resultat          Gem       Gem kladde   Annuller   Udskriv holdseddel   Udskriv blank holdseddel         Kampnr 141169       Runde 1 9/21/2014         Række       BADKBH U11 1.serie Pulje 1         Tid       9/21/2014 10:00 AM         Indberet <ul> <li>alle resultater</li> <li>kun samlet resultat for holdkamp</li> <li>kun holdopstillinger</li> <li>kun holdopstilling hjemmehold</li> </ul> Hvidovre       -         Afgjort uden kamp (afbud/udeblicuse) |  |  |  |  |  |  |
|----------------------------------------------------------------------------------------------------|----------------------------------------------------------------------------------------------------|--|--|--|--|--|--|
|                                                                                                    | Hvidovre KBK Kbh. 1 2 3 Vinder<br>W.O.                                                                                                    |  |  |  |  |  |  |
|                                                                                                    | 1. DD                                                                                                    |  |  |  |  |  |  |
|                                                                                                    | 1.HD                                                                                                    |  |  |  |  |  |  |
|                                                                                                    | 2.+                                                                                                    |  |  |  |  |  |  |
|                                                                                                    | 1 65<br>2 95<br>1 95<br>2 H<br>3 HS<br>4 HS<br>                                                                                                    |  |  |  |  |  |  |
|                                                                                                    | Alifej Tilføj                                                                                                    |  |  |  |  |  |  |
| Resultat er sum af<br>hvor mange kampe                                                                                                    |                                                                                                    |  |  |  |  |  |  |
| hvert hold har vundet,<br>for eksempel 6-3                                                                                                    | Hvidovre 6 - 3 KBK Kbh.                                                                                                    |  |  |  |  |  |  |
| Spillere til 1. DD<br>udfyldes ved først at<br>klikke på den øverste<br>linje for Hvidovre.                                                        | Hvidovre KBK Kbh.                                                                                                    |  |  |  |  |  |  |
|                                                                                                    | 1. DL                                                                                                    |  |  |  |  |  |  |
|                                                                                                    | 1. HD                                                                                                    |  |  |  |  |  |  |

| 1                                                                                           |                                                                                                 |
|---------------------------------------------------------------------------------------------|-------------------------------------------------------------------------------------------------|
| Følgende boks kommer<br>så frem                                                             | Vælg spiller 🗱                                                                                  |
|                                                                                             | HOLD     SØG     OPRET       Vælg     (Ukendt spiller)     Vælg       Vælg     (Ikke fremmødt)  |
| Hvis ikke den spiller<br>som spillede kampen<br>fremgår på denne side,<br>vælges søg.       | Vælg spiller<br>Slet spiller<br>HOLD SØG OPRET<br>Vælg (Ukendt spiller)<br>Vælg (Ikke fremmødt) |
| Ved at klikke på søg<br>kommer alle Hvidovres<br>U11 spillere frem.                         | Vælg spiller                                                                                    |
| OBS: Du kan justere<br>søgningen til at passe<br>bedre. Eventuelt ved at<br>skrive et navn. | Navn Klub Spiller-Id Køn Årgang<br>Hvidovre U11 V                                               |
|                                                                                             |                                                                                                 |

| Når du har fundet                      | HOLD          | SØG                                     | OPRE              | т                   |               |
|----------------------------------------|---------------|-----------------------------------------|-------------------|---------------------|---------------|
| spilleren klikkes der på               | Navn          | Klub                                    | Spiller-Id        | К                   |               |
| vælg                                   |               | Hvidovre                                |                   | 1                   |               |
|                                        | Sea           |                                         |                   |                     |               |
|                                        | L             |                                         |                   |                     |               |
|                                        | Vælg 040605-0 | 2 Alfred Thomsen                        | Hvidovre          |                     |               |
|                                        | Vælg 040509-0 | 1 Jonathan Sandstrø                     | m Hvidovre        |                     |               |
|                                        | Veta 051005-0 | 1 Kristoffer Kolding                    | Hvidovre          |                     |               |
|                                        | Vælg 040607-0 | 3 Maja Dordevic Søre                    | ensen Hvidovre    |                     |               |
|                                        | Valg 040924-0 | 2 Maja Egnoim<br>3 Maria Erglich ienser | Hvidovre          |                     |               |
|                                        | Vælg 040806-0 | 9 Svend Dahlgren                        | Hvidovre          |                     |               |
|                                        | Vælg 040522-0 | 1 Villads Leit                          | Hvidovre          |                     |               |
|                                        |               |                                         |                   |                     |               |
| 2                                      |               |                                         |                   |                     |               |
| Spilleren fremgår nu af<br>holdsedlen. |               | Hvido                                   | vre               | КВК К               |               |
|                                        |               |                                         |                   |                     |               |
|                                        | 040           | 0607-03 Maja D                          | ordevic Sørenser  |                     |               |
|                                        | 1. DD         |                                         |                   |                     |               |
|                                        |               |                                         |                   |                     |               |
|                                        | 1. HD         |                                         |                   |                     |               |
|                                        |               |                                         |                   |                     |               |
|                                        | 2 HD          |                                         |                   |                     |               |
| Dotto forsættos indtil ho              | 2. no         | n or udfuld                             |                   |                     |               |
|                                        | ie noluseule  | ii ei uuiyiu.                           |                   |                     |               |
| OBS: For Badminton Køl                 | enhavns ho    | ldturnering                             | vil der altid ski | ulle stå en sniller |               |
| Hvis en spiller ikke frem              | møder skal    | denne stadio                            | stå der ved n     | avn.                |               |
| Hvis man ikke kan finde                | den givne s   | piller skal m                           | an som hiemm      | nehold selv sørge   | for at denne  |
| oprettes, enten ved at k               | ontakte ege   | n klub (for h                           | jemmeholdets      | spillere) eller mo  | dstander klub |
| (for udeholdets spillere).             | -             | •                                       | -                 |                     |               |
| Benyttelse af ikke fremm               | nødt eller ul | endt spiller                            | tolkes som uko    | orrekt udfyldt hold | dseddel.      |
| Resultatet af den                      |               | -                                       | Hizoln            |                     |               |
| enkelte kamp udfyldes                  |               |                                         | njœiþ             |                     |               |
| med point for hvert                    | - 21 - 15     | 12 - 21 21                              | - 18              |                     |               |
| sæt                                    |               |                                         |                   |                     |               |
|                                        |               |                                         |                   |                     |               |
| Hvis kampen er                         |               |                                         | Vinder            | r                   |               |
| stoppet undervejs                      | 1             | 2                                       | 3 W.O.            |                     |               |
| (walk over), eller                     |               | ~                                       | Hizelo            |                     |               |
| modstanderen ikke                      |               |                                         |                   |                     |               |
| fremmøder skal der                     | 21 -          | 15 12 - 21                              | 21 - 18           |                     |               |
| Indtastes Vælges                       |               |                                         |                   |                     |               |
| "Vinder I Kolonne                      |               |                                         | ППП               | dt                  |               |
|                                        |               |                                         |                   | 7                   |               |
| OBS: Hvis kampen                       |               |                                         |                   |                     |               |
| stoppes undervejs skal                 |               |                                         |                   |                     |               |
| resultatet frem til dette              |               |                                         |                   |                     |               |

| tidspunkt stadig<br>udfyldes. |                         |                                   |        |          |  |  |
|-------------------------------|-------------------------|-----------------------------------|--------|----------|--|--|
| Dette forsættes indtil he     | <u>le holdsedlen er</u> | udfyld.                           |        |          |  |  |
| Benyttes der reserver         | Reserver                |                                   |        |          |  |  |
| til holdkampen                | Hvidovre                |                                   |        | KBK Kbh. |  |  |
| indsættes disse ved at        | Tilføi                  | The provide states and the second | Tilføi |          |  |  |
| Klikke pa "Tilføj             |                         |                                   |        |          |  |  |
| der benytter disse            |                         |                                   |        |          |  |  |
| Era menuen vælges             |                         |                                   |        |          |  |  |
| hvem der er reserve           | vælg spiller            |                                   |        |          |  |  |
| og for hvem.                  | Spillo                  |                                   |        |          |  |  |
| 5                             | 040607 02 Mai           | a Dardavia Caronaan               |        |          |  |  |
| OBS: Se                       | 040607-03 1018          | a Dordevic Sørensen               | ,      |          |  |  |
| holdturneringsregleme         | Deserve for             |                                   |        |          |  |  |
| ntet for reglerne for         | Reserve for:            |                                   |        |          |  |  |
| reserver.                     |                         |                                   |        |          |  |  |
|                               | HOLD                    | SØG                               | OPRET  | _        |  |  |
|                               | Vælg                    | (Ukendt spiller)                  |        |          |  |  |
|                               | Vælg                    | (Ikke fremmødt)                   |        |          |  |  |
|                               | Vælg 40607-03           | Maja Dordevic Sørensen            |        |          |  |  |
|                               |                         |                                   |        |          |  |  |
|                               |                         |                                   |        |          |  |  |
|                               |                         |                                   |        |          |  |  |
| Når man er færdig             |                         |                                   |        |          |  |  |
| klikkes der på "Gem"          | Indberet re             | sultat                            |        |          |  |  |
|                               |                         |                                   |        |          |  |  |
|                               | Gem                     | em kladde   Annuller              |        |          |  |  |
|                               |                         |                                   |        |          |  |  |
|                               | Kampnr 14116            | 9                                 |        |          |  |  |
|                               | Runde 19/21/2014        |                                   |        |          |  |  |
|                               | Deskins DADIG           | DUULI44 4 aaria Dulia             |        |          |  |  |